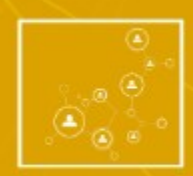

REVISTA CESUMAR – CIÊNCIAS HUMANAS E SOCIAIS APLICADAS

e-ISSN 2176-9176

# **TUTORIAL CADASTRO DE ARTIGO**

# REVISTA CESUMAR – CIÊNCIAS HUMANAS E SOCIAIS APLICADAS

Tutorial para utilização da plataforma OJS 3 do Portal de Revistas Científica UniCesumar

- 1. Acesse a página da revista com seu Login e Senha;
- 2. Para fazer uma "nova Submissão", clique na seta laranja e inicie as etapas;

| Tarefas 0             |          | 😌 Português (Brasil) | Ver o Site |
|-----------------------|----------|----------------------|------------|
| Submissões            |          |                      |            |
| Fila Arquivos         |          |                      |            |
|                       |          |                      | _          |
| Submissões Arquivadas | Q Buscar | Nova Submissão       | +          |
|                       |          | 0 submissões         |            |

3. O processo iniciará com 5 passos obrigatórios de preenchimento:

# PASSO 1 – INÍCIO

- ✓ Idioma da submissão;
- ✓ Seção;
- ✓ Requisitos para envio do manuscrito e/ou Condições de Submissão;
- ✓ Comentários para o editor (opcional);
- ✓ Aceitar a declaração de direitos autorais.

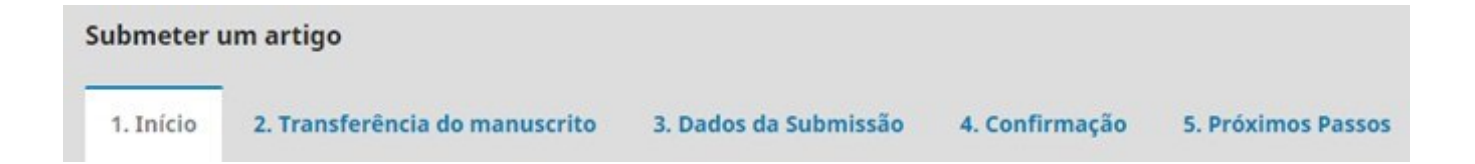

#### Leia atentamente os itens relacionados abaixo:

✓ Requisitos para envio de manuscrito.

A lista possui 9 itens que deverá ser habilitada cada caixa para dar sequência na submissão;

Você deve ler, reconhecer e adequar o artigo/arquivo com os requisitos, bem como no preenchimento da submissão;

### PASSO 1 – CONTINUAÇÃO

#### Requisitos para Envio de Manuscrito

Você deve ler e reconhecer que você completou os requisitos abaixo antes de prosseguir.

1) A contribuição é original e inédita, e que não estejam em avaliação simultânea em outro periódico. A submissão de um artigo para avaliação em vários periódicos simultaneamente constitui grave falta de ética do autor; O arquivo não deve conter nenhuma informação que identifique os autores.

🗆 1.1) Serão aceitos artigos para avaliação somente dentro da temática vigente da <u>Chamada Aberta - 2º Semestre 2022</u>

2) Todos os endereços de páginas na Internet (URLs), incluídas no texto (Ex.: http://www.ibict.br) estão ativos e prontos para clicar;

🗌 3) Os arquivos para submissão estão em formato Microsoft Word ou RTF (desde que não ultrapasse os 2MB);

4) Autoria 1: é obrigatório a inserção de todos os autores no momento da submissão em Metadados (Passo 3). Preencher: nome completo, número identificador do ORCID, ID Lattes e filiação institucional. Submissões incompletas quanto a inclusão dos coautores, serão rejeitas na pré-avaliação. Veja Tutorial de cadastro de artigo

🗆 5) Autoria 2: Conter no máximo seis autores na elaboração do artigo, e se enquadrar em uma das diferentes seções da revista.

6) O texto segue os padrões de estilo e requisitos bibliográficos descritos em Diretrizes para Autores, na seção Sobre a Revista. Observar principalmente o item citações;

27) O(s) autore(s) estão vinculados à instituição de ensino ou programa de pós-graduação, como discente ou docente, comprometendo-se a manter as informações sobre sua afiliação atualizadas durante o processo de avaliação e edição;

3) Será permitido por artigo o conjunto de 7 (sete) elemento gráficos, entre: figuras, tabelas, gráficos e quadros. Solicitamos que estas ilustrações não ultrapassem uma página e, sejam inseridas no texto, logo após citadas

9) Os autores estão de acordo e preencheram as exigências estabelecidas na Declaração sobre a contribuição individual e conflito de interesses, de que todos os autores participaram substancialmente do trabalho, e que cada um deles reviu e aprovou a versão que será submetida para a Revista Iniciação Científica;

#### Espaço reservado para inserir comentários ao editor;

Comentários para o editor

Ativar o Windows Acesse Configurações para ativar o Windows.

#### Clique em Salvar e Continuar

# PASSO 2 - TRANSFERÊNCIA DO MANUSCRITO

Nesse passo deverá transferir os arquivos na ordem descrita abaixo:

- 1. Texto do artigo Arquivo original formato permitido: **.doc**; **.docx**, e contendo figuras, tabelas, quadros;
- 2. Declaração de conflito de interesses (verifique o modelo disponível).

| Carregar Arquivo da Submissão 🗙                                                                                                 | Enviar Arquivo de Revisão                                                     |
|----------------------------------------------------------------------------------------------------|-------------------------------------------------------------------------------|
| 1. Enviar Submissão         2. Metadados         3. Finalização                                                                 | 1. Enviar Submissão 2. Metadados 3. Finalização                               |
| Componentes do artigo * Texto do artigo - Arquivo Original  Selecione o componente do artigo Texto do artigo - Arquivo Original | Texto do artigo - Arquivo Original, Teste.doc                                 |
| Check-list<br>Declaração de Conflito de Interesses<br>Parecer de Aprovação do CEP                                               | Continuar Cancelar                                                            |
| Tabelas - Arquivo Word<br>Figuras<br>Gráficos<br>Outros                                                                         | São três etapas para a transferência dosarquivos.                             |
| 1. Enviar Submissão     2. Metadados     3. Finalização                                                                         | O nome do arquivo NÃO pode ultrapassar 64<br>caracteres entre letras e espaço |
| Arquivo Adicionado                                                                                                    |                                                                               |
| Concluir Cancelar                                                                                                    |                                                                               |
|                                                                                                    |                                                                               |

# PASSO 3 - DADOS DA SUBMISSÃO

Nesse passo vários campos são obrigatórios pelo sistema e pela revista.

#### São eles:

Título, Resumo, Palavras-chave e **lista de coautores** (seta laranja);

| Prefixo                                                                                                    | Título *                |                                      |                           |                   | 0                       | 1                        |
|----------------------------------------------------------------------------------------------------|-------------------------|--------------------------------------|---------------------------|-------------------|-------------------------|--------------------------|
| Se o tituío do livro começar com "Um" ou "O"<br>(ou algo similar no ordem alfabética) coloque<br>o palavra no prefixo. | Este campo é requerido. |                                      |                           |                   | 6                       | 1                        |
| Subtitulo                                                                                                    |                         |                                      |                           |                   |                         |                          |
|                                                                                                    |                         |                                      |                           |                   | 0                       | Clique em <b>"Inclui</b> |
| Resumo *                                                                                                    |                         |                                      |                           |                   |                         | coautor" para abr        |
|                                                                                                    |                         |                                      |                           |                   | Þ                       | preenchimento            |
| Este campo é requerido.                                                                                                |                         |                                      |                           |                   |                         |                          |
|                                                                                                    |                         |                                      |                           |                   |                         |                          |
| Lista de Coautores Este campo é requ                                                                                   | verido.                 |                                      |                           |                   | Incluir Coautor         |                          |
| Nome                                                                                                    | £-                      | mail                                 | Papel                     | Contato principal | Nas Listas de Navegação |                          |
| Leila Nascimento                                                                                                    | 0                       | aep@unicesumar.edu.br                | Autor                     | SAtivar o \       | Windows <sup>®</sup>    |                          |
|                                                                                                    | Submissões s            | em preenchiment<br>rejeitas na pré-a | o dos coauto<br>valiação. | ores, serão       |                         |                          |
|                                                                                                    |                         |                                      |                           |                   |                         |                          |
|                                                                                                    |                         |                                      |                           |                   |                         |                          |

#### **PASSO 3 - LISTA DE COAUTORES**

Atenção! Todos os itens indicados com a seta são obrigatórios o preenchimento;

| Nome                                  |                                      |                                 |
|---------------------------------------|--------------------------------------|---------------------------------|
|                                       | 0                                    |                                 |
| Nome*                                 | Sobrenome                            | 1                               |
| Como você prefere ser chamado? Saud   | ações, nomes do meio e sufixos podem | ser adicionados aqui, se deseja |
| Nome addica areferida                 |                                      | 0                               |
|                                       |                                      |                                 |
| Contato                               |                                      |                                 |
| E-molt*                               |                                      |                                 |
| Pais                                  |                                      |                                 |
|                                       | ~                                    |                                 |
| Pois *                                |                                      |                                 |
| Dados Complementares                  |                                      |                                 |
|                                       | A                                    |                                 |
| 1                                     |                                      |                                 |
|                                       |                                      | 0                               |
| Instituição/Afiliação                 |                                      |                                 |
| -                                     |                                      |                                 |
| Inserir aqui: Últin                   | na titulação, departame              | ento, IES,                      |
| cidade, estado e p                    | aís                                  |                                 |
|                                       |                                      |                                 |
| Resumo do Biografia                   |                                      |                                 |
| Papel do colaborador *                |                                      |                                 |
| O Autor                               |                                      |                                 |
| Contraction of                        |                                      |                                 |
| Contato principal para correspondé    | ncia editorial.                      |                                 |
| Incluir este autor em listas de naves | lačgol,                              |                                 |
| * Indian commo obvioantívio           |                                      |                                 |
| - analca campo congetario             |                                      |                                 |

Nome completo
E-mail
País
Dados complementares: iD URL e ID ORCID
Biografia
Papel do colaborador: ativar "autor"
Incluir na lista de navegação
Salvar

# PASSO 3 – CONTINUAÇÃO

Os campos para preenchimento: Informações de cobertura; Tipo; Direitos; Refinamentos adicionais: idiomas; assuntos\*; área de conhecimento\*; palavras-chave\* e referências\*

| Informações de Cobertura                                                                                                    | Assuntos *                                                                                     | 0 |
|----------------------------------------------------------------------------------------------------|------------------------------------------------------------------------------------------------|---|
| Tipo<br>O tipo da submissão é geralmente do tipo Timogem: Texta: ou outro tipos de midia, incluindo "toftware" ou "internativo". Por favor, escolho o mois relevante para o sua submissão. Exemplos podem se<br>encontrosos em <u>IntraViduálnicos a cepticouments/2001/04/12 Ausopequidad genericAntmilityva</u> | Area do Conhecimento *                                                                         | 0 |
| Direitos Se desgiar, você pode inserir uma breve declaração sobre os direitos de acesso sobre esta submissão.                                                                                                    | Palavras-chave *                                                                               | 0 |
| Refinamentos Adicionais<br>Adicione informações adicionais para sua submissão. Pressione "Enter" depois de cada termo.<br>Idiomas                                                                                                    | kererencius -                                                                                  |   |
| English                                                                                                    | Este campo é requerido.           Salvar e continuar         Cancelar         Ativar o Windows |   |

#### Obs:

- Área de conhecimento" deve estar de acordo com a seção indicada dentro da área e subáreas aceitas pela revista, conforme o FOCO e ESCOPO da Revista Cesumar – Ciências Humanas e Sociais Aplicadas;
- ✓ **Palavras-chave:** devem ser inseridas uma a uma.

# PASSO 4 – CONFIRMAÇÃO

Seu envio está no sistema e pronto para ser finalizado. Você pode voltar e ajustar as informações fornecidas antes de continuar. Quando pronto, clique em "**Finalizar Submissão**"

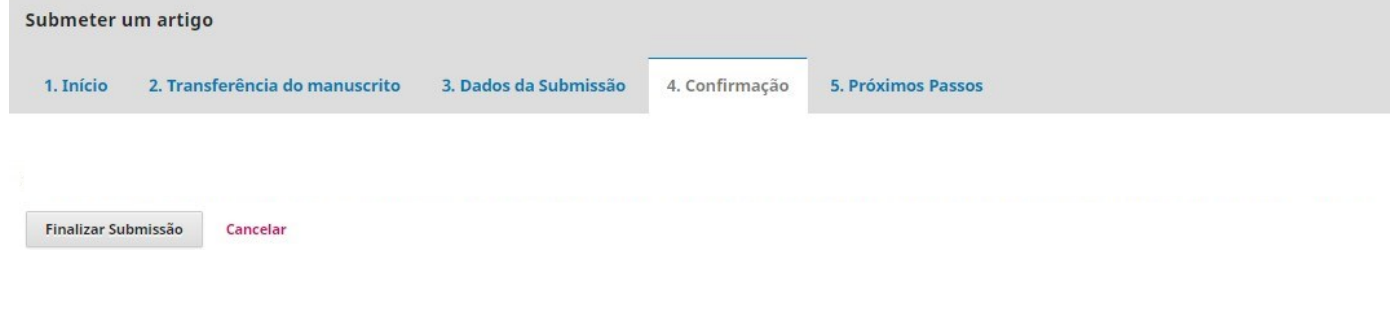

## PASSO 5 – PRÓXIMOS PASSOS

| Submeter u | ım artigo                      |                       |                |                    |
|------------|--------------------------------|-----------------------|----------------|--------------------|
| 1. Início  | 2. Transferência do manuscrito | 3. Dados da Submissão | 4. Confirmação | 5. Próximos Passos |

#### Submissão completa

Obrigado pelo seu interesse em publicar com Revista em Agronegócio e Meio Ambiente.

#### O que acontece a seguir?

O periódico foi notificado de sua submissão e um e-mail de confirmação foi enviado para seu registro. Assim que um dos editores revisar sua submissão entrará em contato.

Por enquanto, você pode:

- Avaliar esta submissão
- <u>Criar uma nova submissão</u>
- Voltar para seu painel

#### Pronto, submissão completa!

### Bibliotecária responsável

Roseni Soares da Silva CRB 9/1796

## Portal de Revistas Científicas UniCesumar

Av. Guedner, 1610 – Jd. Aclimação Bloco 7 – sala 60 - Térreo Maringá – PR - Cep: 87050-30 Telefone: (44) 3027-6360 – ramal 1347 / 1345 E-mail: <u>naep@unicesumar.edu.br</u> Site: <u>https://periodicos.unicesumar.edu.br/index.php/</u>